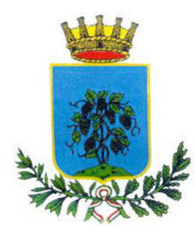

### COMUNE DI VETRALLA ISTRUZIONE PUBBLICA

#### «BeginGroup:DatilscrizioneUtenteModels»

## DOMANDA DI ISCRIZIONE AI SERVIZI SCOLASTICI – LETTERA CREDENZIALI - A.S. «AnnoScolasticolscrizione»

Gentile genitore/tutore di «Cognome» «Nome», la domanda d'iscrizione è stata inoltrata.

Le forniamo le credenziali con le quali potrà effettuare nuovamente l'accesso al Portale di Iscrizioni Online, qualora desiderasse visualizzare o modificare la domanda di iscrizione.

#### PER GLI UTENTI CHE HANNO EFFETTUATO L'ISCRIZIONE PER LA PRIMA VOLTA

Per gli utenti che hanno effettuato l'iscrizione per la prima volta, l'accesso dovrà essere effettuato accedendo al portale <u>https://www1.eticasoluzioni.com/vetrallaportalegen</u> cliccando sul tasto "Iscriviti con SPID". Dopo aver inserito le credenziali SPID è necessario inserire il **Codice Fiscale dell'utente**.

Qualora non siate provvisti di SPID, è possibile cliccare sul tasto "**Nuova Iscrizione"** e procedere con le seguenti credenziali oppure cliccando sul tasto verde "Nuova Iscrizione", attraverso le seguenti credenziali:

| CODICE FISCALE: | «CodiceFiscale» |
|-----------------|-----------------|
| PASSWORD:       | «Password»      |

#### NOTA BENE

Ricordiamo inoltre che, per i nuovi iscritti (che non avevano un codice utente ed una password assegnati), sarà possibile accedere al Portale Genitori dedicato, procedere ai pagamenti e sfruttare tutte le funzionalità del sistema online a partire dal nuovo anno scolastico accedendo al seguente link con le credenziali **SPID** o con le seguenti credenziali:

| LINK:          | https://www1.eticasoluzioni.com/vetrallaportalegen |
|----------------|----------------------------------------------------|
| CODICE UTENTE: | «Codice»                                           |
| PASSWORD:      | «Password»                                         |

#### PER GLI UTENTI CHE HANNO RINNOVATO L'ISCRIZIONE

Per gli utenti che hanno rinnovato l'iscrizione, l'accesso dovrà essere effettuato accedendo al portale <u>https://www1.eticasoluzioni.com/vetrallaportalegen</u> tramite SPID o le proprie credenziali nella sezione **ANAGRAFICA** e cliccando sul tasto "**Rinnova iscrizioni**".

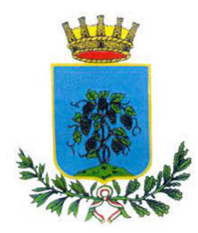

# COMUNE DI VETRALLA

ISTRUZIONE PUBBLICA

| DATI PER IL FUNZIONAMENTO DELLA "TECNOLOGIA SET" per la disdetta dei pasti                                                          |                                                                                                    |                                                                                               |                                               |  |  |
|----------------------------------------------------------------------------------------------------|----------------------------------------------------------------------------------------------------|-----------------------------------------------------------------------------------------------|-----------------------------------------------|--|--|
| (è importante conservare questi dati perché sono il riferimento per tutto il percorso scolastico obbligatorio di Vostro/a figlio/a) |                                                                                                    |                                                                                               |                                               |  |  |
| Per maggiori informa                                                                                                    | zioni si rimanda alla lettura del "MANUALE I                                                            | DI UTILIZZO TECNOLOG                                                                          | IA SET per la disdetta dei pasti"             |  |  |
| CODICE alunno/a                                                                                                    | «Codice»                                                                                                | Utenza di accesso al " <b>Portale Genitori</b> " e all'applicazione<br>" <b>ComunicAPP</b> ". |                                               |  |  |
| PASSWORD                                                                                                    | «Password»                                                                                              | Password per l'accesso al " <b>Portale Genitori</b> " e all'applicazione                      |                                               |  |  |
|                                                                                                    |                                                                                                    | COMUNICAPP".                                                                                  |                                               |  |  |
|                                                                                                    |                                                                                                    | Per motivi di priv                                                                            | acy le password modificate dagli utenti pop   |  |  |
|                                                                                                    |                                                                                                    | saranno niù vie                                                                               | sibili ad alcun operatore pertanto si         |  |  |
|                                                                                                    |                                                                                                    | raccomanda di pr                                                                              | rendere nota della nuova password inserita    |  |  |
| CODICE Disdetta Pasti                                                                                                    | «codicoDicdotta»                                                                                        | Codice individual                                                                             | e da fornire per effettuare una disdetta del  |  |  |
|                                                                                                    | «COUICEDISUELLA»                                                                                        | pasto per mezzo della "telefonata tramite Voce Guidata".                                      |                                               |  |  |
| Numero disdetta telefonica                                                                                                    | 0281260348                                                                                              | Numero telefonico <u>a pagamento secondo il proprio piano</u>                                 |                                               |  |  |
| cellulari                                                                                                    |                                                                                                    | tariffario da comporre per disdire il pasto, entro l'orario limite                            |                                               |  |  |
|                                                                                                    |                                                                                                    | consentito. Da co                                                                             | omporre qualora impossibilitati ad utilizzare |  |  |
|                                                                                                    |                                                                                                    | il "Portale Genito                                                                            | ri" o l'applicazione "ComuncAPP".             |  |  |
| Numero VERDE di disdetta                                                                                                    | 800090563                                                                                               | Numero telefonico <u>non a pagamento</u> da comporre <u>da</u>                                |                                               |  |  |
| telefonica da telefonia fissa                                                                                                    |                                                                                                    | telefono fisso p                                                                              | er disdire il pasto entro l'orario limite     |  |  |
|                                                                                                    |                                                                                                    | consentito. Da co                                                                             | mporre qualora impossibilitati ad utilizzare  |  |  |
| Commendation order                                                                                                    | N /                                                                                                    | Il Portale Genitori o l'applicazione ComuncAPP .                                              |                                               |  |  |
| Comune da Inserire su                                                                                                    | Vetralla                                                                                                | datasiana al Vestra comune di appartenenza                                                    |                                               |  |  |
| applicazione "ComunicAPP"                                                                                                    |                                                                                                    |                                                                                               |                                               |  |  |
|                                                                                                    | Dalle ore <b>18:00</b> del giorno precedente                                                            |                                                                                               | Fascia oraria entro la quale e possibile      |  |  |
| Orario limite consentito per la                                                                                                    | Alle ore <b>09:00</b> del giorno della disdetta/richiesta                                               |                                                                                               | refezione.                                    |  |  |
| Disdetta del pasto o per la                                                                                                    | Al di fuori di tale orario la disdetta/richiesta non sarà accolta. Si consiglia di non procedere alla   |                                                                                               |                                               |  |  |
| Pichiesta del pasto bianco                                                                                                    | disdetta/richiesta in prossimità degli orari limite indicati, onde evitare la mancata sincronizzazione  |                                                                                               |                                               |  |  |
| Richlesta del pasto bianco                                                                                                    | tra l'orologio del Vostro terminale                                                                     | ostro terminale e il sistema centralizzato di validazione che potrebbero causare              |                                               |  |  |
|                                                                                                    | a <b>mancata accettazione</b> della Vostra disdetta/richiesta <b>con conseguente addebito del pasto</b> |                                                                                               |                                               |  |  |
|                                                                                                    | se non consumato. In tal caso non si procederà ad alcun rimborso.                                       |                                                                                               |                                               |  |  |
| Link "PORTALE GENITORI"                                                                                                    | https://www1.eticasoluzion                                                                              | i.com/vetrallap                                                                               | <u>ortalegen</u>                              |  |  |
| Applicazone "ComunicAPP"                                                                                                    | Applicazione per Smartphone iOs, Android e Windows Phone                                                |                                                                                               |                                               |  |  |
|                                                                                                    | scaricare l'applicazione direttamente sul proprio Smartphone iOs, Android e su tablet And               |                                                                                               |                                               |  |  |
|                                                                                                    | dotati di accesso ad Internet.                                                                          |                                                                                               |                                               |  |  |
|                                                                                                    | Si precisa che l'APP non e supportata su iPad per sistemi iOs e in generale su dispositivi Windows      |                                                                                               |                                               |  |  |
|                                                                                                    | Phone: per questi dispositivi sara comunque possibile accedere via browser (Google Chrome,              |                                                                                               |                                               |  |  |
|                                                                                                    | Fireiox, ecc) al Portale Genitori per usufruire delle stesse funzionalita dell'APP.                     |                                                                                               |                                               |  |  |
|                                                                                                    | La applicazioni cono coggetto a compatibilità, prima di effettuare il Download dell'epplicazione        |                                                                                               |                                               |  |  |
|                                                                                                    | accertarsi che il terminale utilizzato sia compatibile. I dettagli sono disponibili direttamente sugli  |                                                                                               |                                               |  |  |
|                                                                                                    | Store.                                                                                                  |                                                                                               |                                               |  |  |
|                                                                                                    | Le tempistiche di Upgrade dell'App sono soggette a variabili direttamente dipendenti dallo Store        |                                                                                               |                                               |  |  |
|                                                                                                    | di pubblicazione in base al sistema operativo del terminale: ogni Store ha tempistiche differenti e     |                                                                                               |                                               |  |  |
|                                                                                                    | non si può pertanto garantire su ognuno di essi la medesima tempestività di aggiornamento.              |                                                                                               |                                               |  |  |

«EndGroup:DatilscrizioneUtenteModels»